1. ホーム画面から、[設定]を選択します。

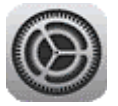

2. 「設定」画面で、[メール]を選択します。

| 設定                            |            |
|-------------------------------|------------|
| 公認九郎<br>Apple ID、iCloud、メディア& | = 購入       |
|                               |            |
| 🈥 機内モード                       | $\bigcirc$ |
| 🛜 Wi-Fi                       |            |
| ? パスワード                       | >          |
| 🖂 メール                         | >          |

3. 「メール」 画面で、 [アカウント] を選択します。

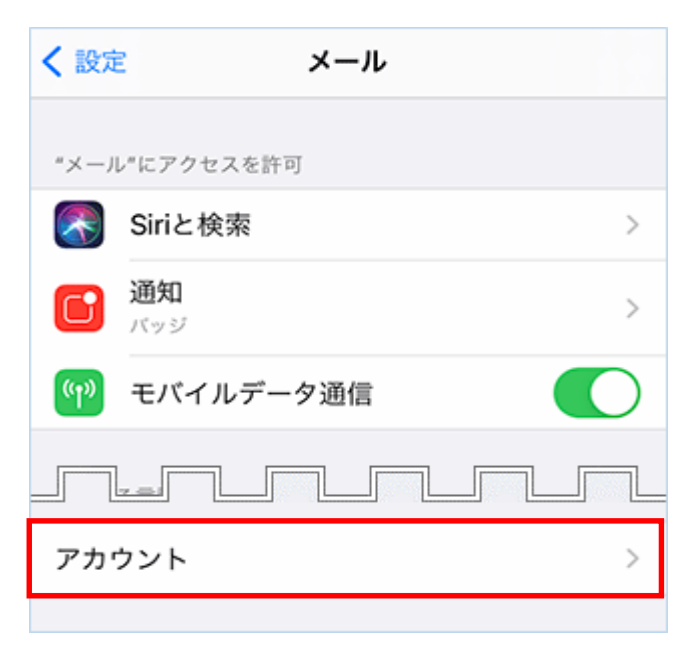

4. 「アカウント」画面で、[アカウントを追加]を選択します。

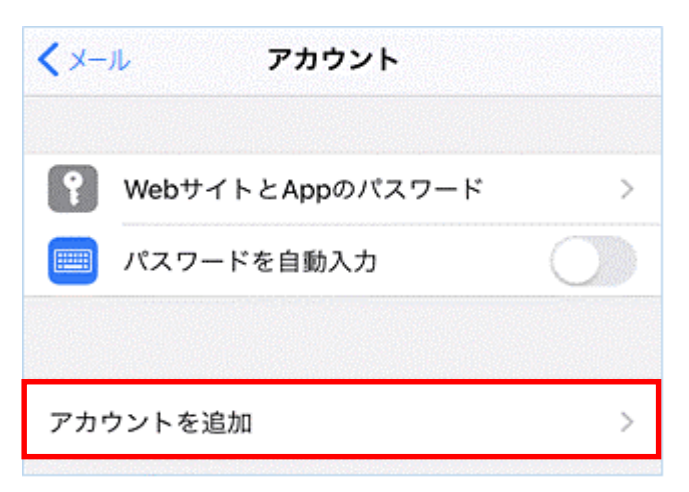

5. 「アカウントを追加」画面で、[その他]を選択します。

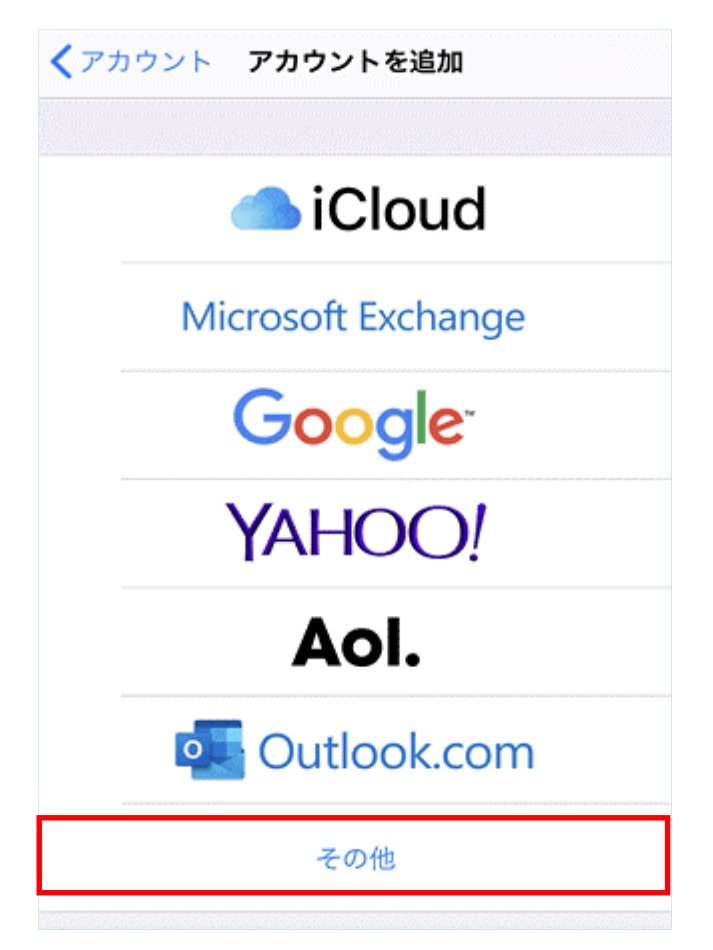

6. 「その他」画面で、[メールアカウントを追加]を選択します。

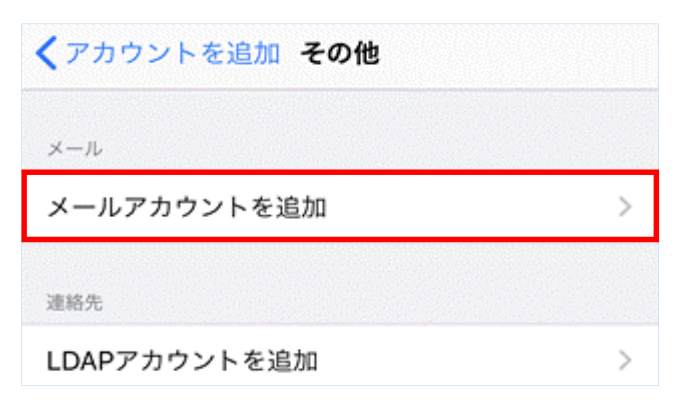

7.「新規アカウント」画面で、以下のように設定し、[次へ]を選択します。

| キャンセル | 新規アカウント 次へ               |
|-------|--------------------------|
| 名前    | 会計 太郎                    |
| メール   | example@ms0*.jicpa.or.jp |
| パスワード | •••••                    |
| 説明    | ms0*.jicpa.or.jp         |

| 名前    | 送信相手に通知される名前を入力<br>します。                       |
|-------|-----------------------------------------------|
| メール   | 会員メールアドレス                                     |
| パスワード | メールパスワード                                      |
| 説明    | メールアカウントの説明を入力します。<br>(例:msO*.jicpa.or.jp など) |

8. 画面が更新されたら、[POP] を選択します。

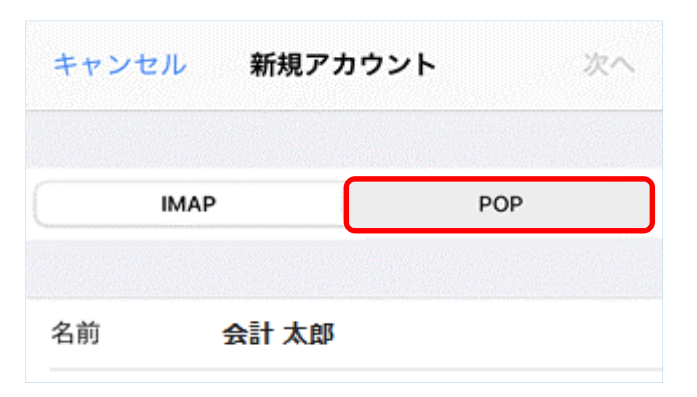

9. 「受信メールサーバ」「送信メールサーバ」を以下のように設定し、[保存]を選択します。

| キャンセル    | 新規アカウント 保存                 |  |
|----------|----------------------------|--|
|          |                            |  |
| ІМА      | РРОР                       |  |
|          |                            |  |
| 名前       | 会計 太郎                      |  |
| メール      | example@ms0*.jicpa.or.jp   |  |
| 説明       | ms0*.jicpa.or.jp           |  |
| 受信メールサーバ | ς                          |  |
| ホスト名     | pop.ms.jicpa.or.jp         |  |
| ユーザ名     | ے example@ms0*.jicpa.or.jp |  |
| パスワード    | •••••                      |  |
| 送信メールサーバ | 7                          |  |
| ホスト名     | smtp.ms.jicpa.or.jp        |  |
| ユーザ名     | example@ms0*.jicpa.or.jp   |  |
| パスワード    | ワード ••••••                 |  |

## 受信メールサーバ

| ホスト名  | pop.ms.jicpa.or.jp |
|-------|--------------------|
| ユーザ名  | 会員メールアドレス          |
| パスワード | メールパスワード           |

## 送信メールサーバ

| ホスト名  | smtp.ms.jicpa.or.jp |
|-------|---------------------|
| ユーザ名  | 会員メールアドレス           |
| パスワード | メールパスワード            |

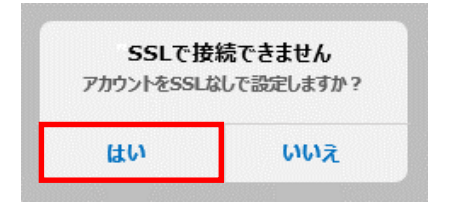

左のようなエラーメッセージが表示された場合 [はい] を選択します。 再度表示された場合も [はい] を選択します。 10.「アカウント」画面に戻り、新しく作成したアカウントを選択します。

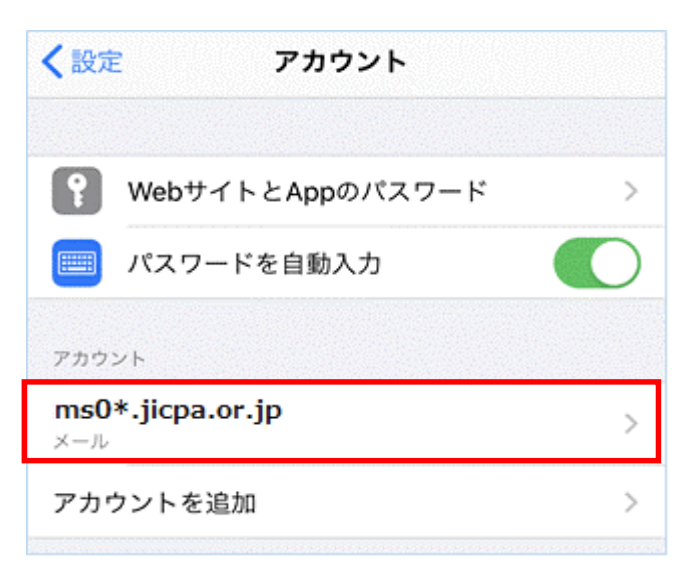

11. アカウント情報の画面で、「送信メールサーバ」の [SMTP] を選択します。

| キャンセル      | ms0*.jicpa.or.jp | 完了      |
|------------|------------------|---------|
|            |                  |         |
| アカウント      |                  |         |
| POPアカウント情報 | ł                |         |
| 名前         | 会計 太郎            |         |
| 送信メールサーバ   |                  |         |
| SMTP       | smtp.ms.jicpa.   | or.jp > |
|            |                  |         |
| 詳細         |                  | >       |
|            |                  |         |
|            | アカウントを削除         |         |

12.「SMTP」画面で、[smtp.ms.jicpa.or.jp] を選択します。

| <b>〈</b> ms0*.jicpa SMTP              |             |
|---------------------------------------|-------------|
| プライマリサーバ                              |             |
| smtp.ms.jicpa.or.jp                   | オン >        |
| ほかのSMTPサーバ                            |             |
| サーバを追加                                | >           |
| "メール"は、プライマリサーバを使用できな<br>サーバを順番に試します。 | い場合はほかのSMTP |

13. smtp.ms.jicpa.or.jpの画面で、以下のように設定し、[完了]を選択します。

| キャンセル    | smtp.ms.jicp 完了          |
|----------|--------------------------|
|          |                          |
| サーバ      |                          |
| 送信メールサーバ |                          |
| ホスト名     | smtp.ms.jicpar.or.jp     |
| ユーザ名     | example@ms0*.jicpa.or.jp |
| パスワード    | •••••                    |
| SSLを使用   |                          |
| 認証       | パスワード >                  |
| サーバポート   | 465                      |

| サーバ | オン |
|-----|----|
|-----|----|

送信メールサーバ

| ホスト名   | smtp.ms.jicpa.or.jp |
|--------|---------------------|
| ユーザ名   | 会員メールアドレス           |
| パスワード  | メールパスワード            |
| SSLを使用 | オン                  |
| 認証     | [パスワード] を選択         |
| サーバポート | 465                 |

14.「検証中」と表示されるので、しばらくお待ちください。

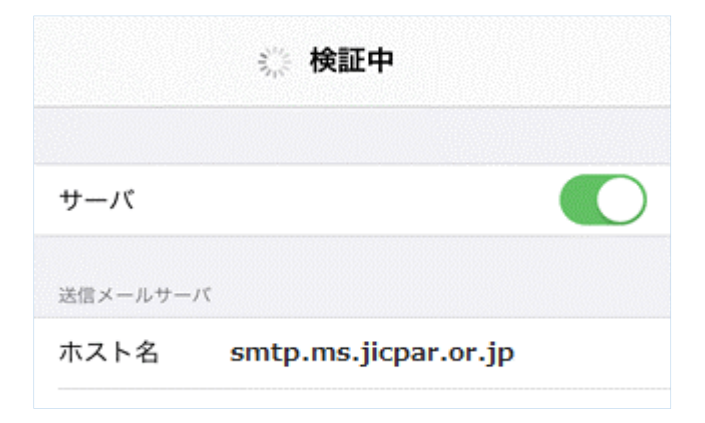

15.「SMTP」画面に戻り、左上のアカウントを選択します。

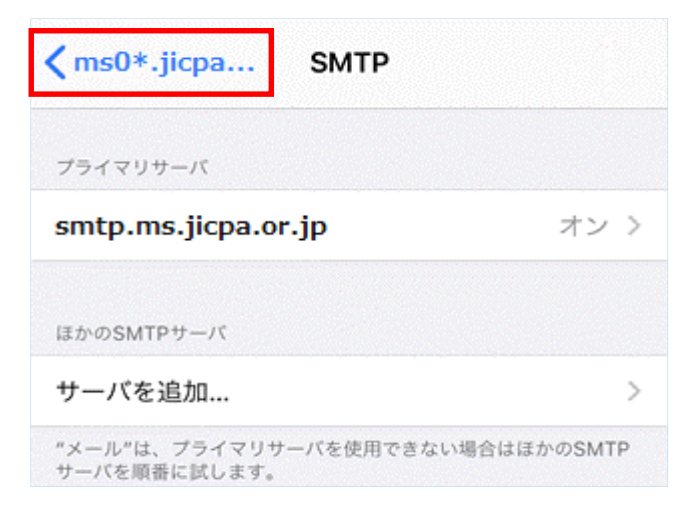

16. アカウント情報の画面に戻り、[詳細]を選択します。

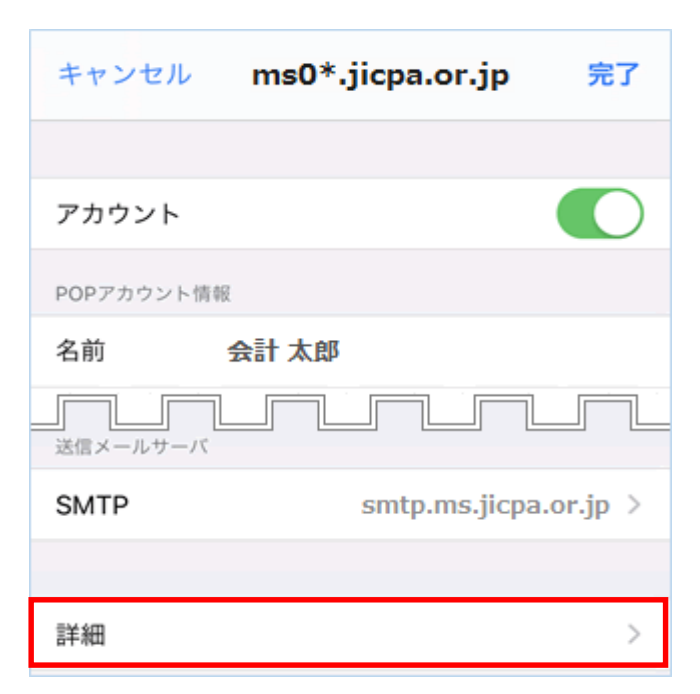

※検証に数十分程度かかる場合があります。

17.「詳細」画面で、以下のように設定し、左上のアカウントを選択します。

| <b>〈</b> ms0*.jicpa 詳細 |         |
|------------------------|---------|
| <b>削除したメッセージの移動先</b> ・ |         |
| 削除済メールボックス             | ~       |
| アーカイブメールボックス           |         |
| 削除したメッセージ              |         |
| 削除                     | 1週間後 >  |
| 受信設定                   |         |
| SSLを使用                 |         |
| 認証                     | パスワード > |
| サーバから削除                | しない >   |
| サーバポート 995             |         |

受信設定

| SSLを使用  | オン          |
|---------|-------------|
| 認証      | [パスワード] を選択 |
| サーバから削除 | [しない] を選択   |
| サーバポート  | 995         |

18. アカウント情報の画面に戻り、右上の[完了]を選択します。

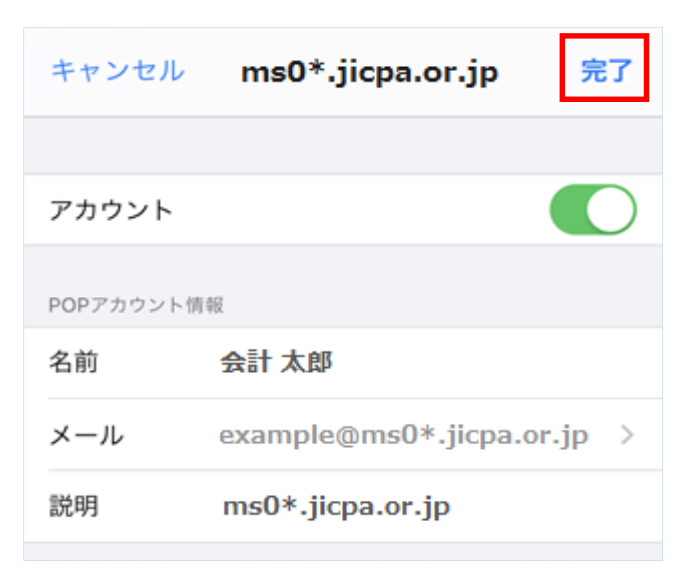

## 設定方法は以上です。

※本資料については、印刷物、資料、電子媒体、その他いかなる手段による場合においても、複製、転載、頒布等を禁じます。